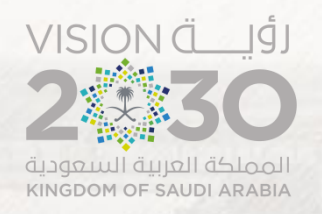

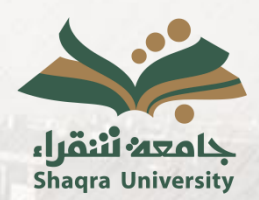

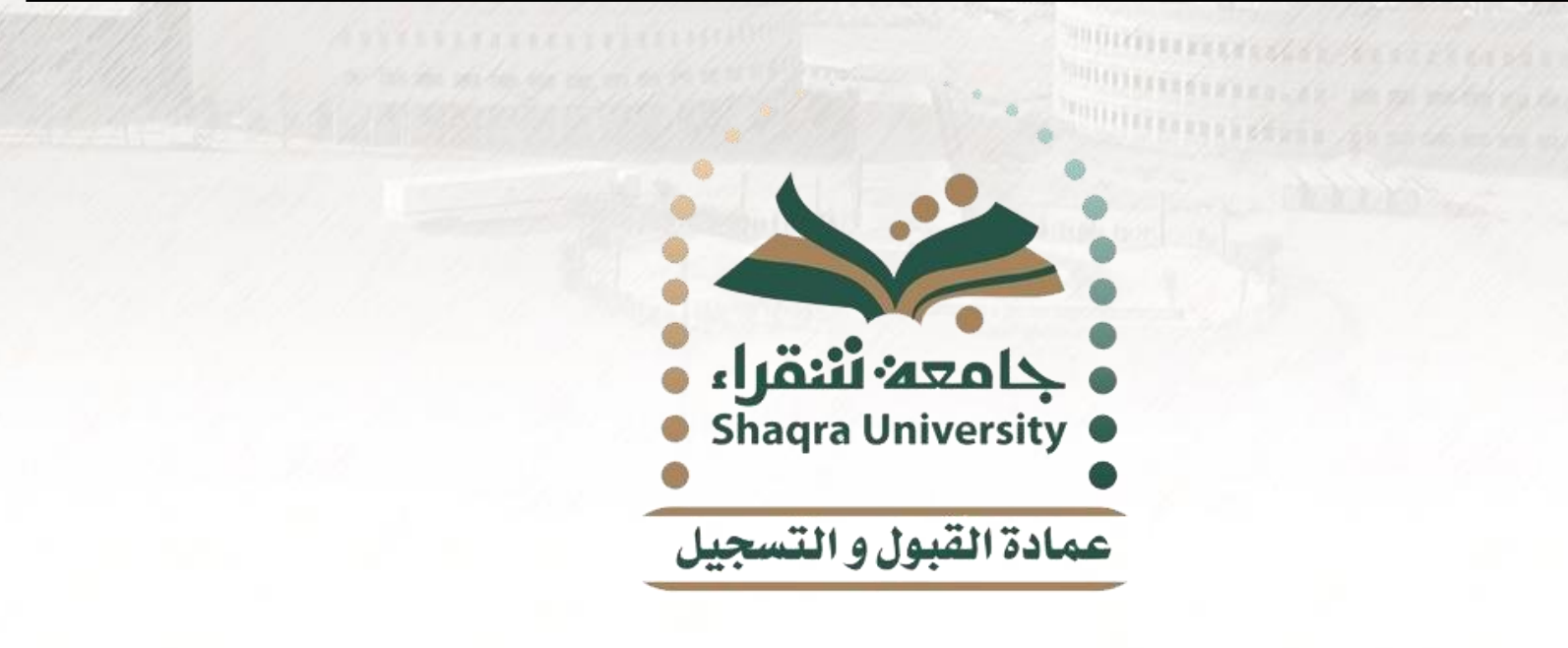

## دليل خدمة تغيير القبول

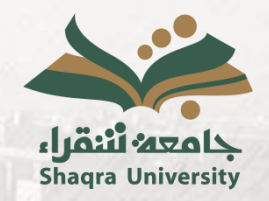

دليل خدمة تغيير القبول

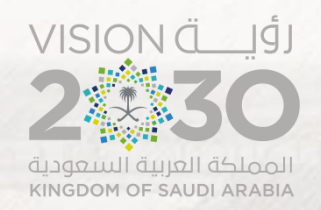

### وصف الخدمة:

تمكن هذه الخدمة الطالب/الطالبة المقبول حديثًا من التقدم بطلب تغيير قبوله من تخصص إلى تخصص آخر أو كلية أو محافظة أخرى وفق النسب التي توقف عندها القبول والمقاعد الشاغرة.

ملاحظة: يجب أن يقوم الطالب بالتأكد من الدرجة التي سيتم تغيير القبول عليها (بكالوريوس/دبلوم) والفصل الدراسي للرغبة المختارة (فصل أول/ فصل ثاني).

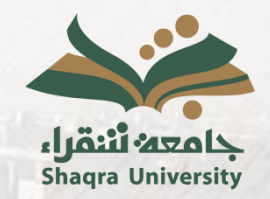

دليل خدمة تغيير القبول

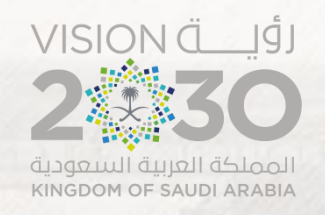

خطوات الخدمة: ١. الدخول على رابط البوابة الأكاديمية.
<u>https://edugate.su.edu.sa/su/init</u>

٢. إدخال اسم المستخدم وكلمة المرور.

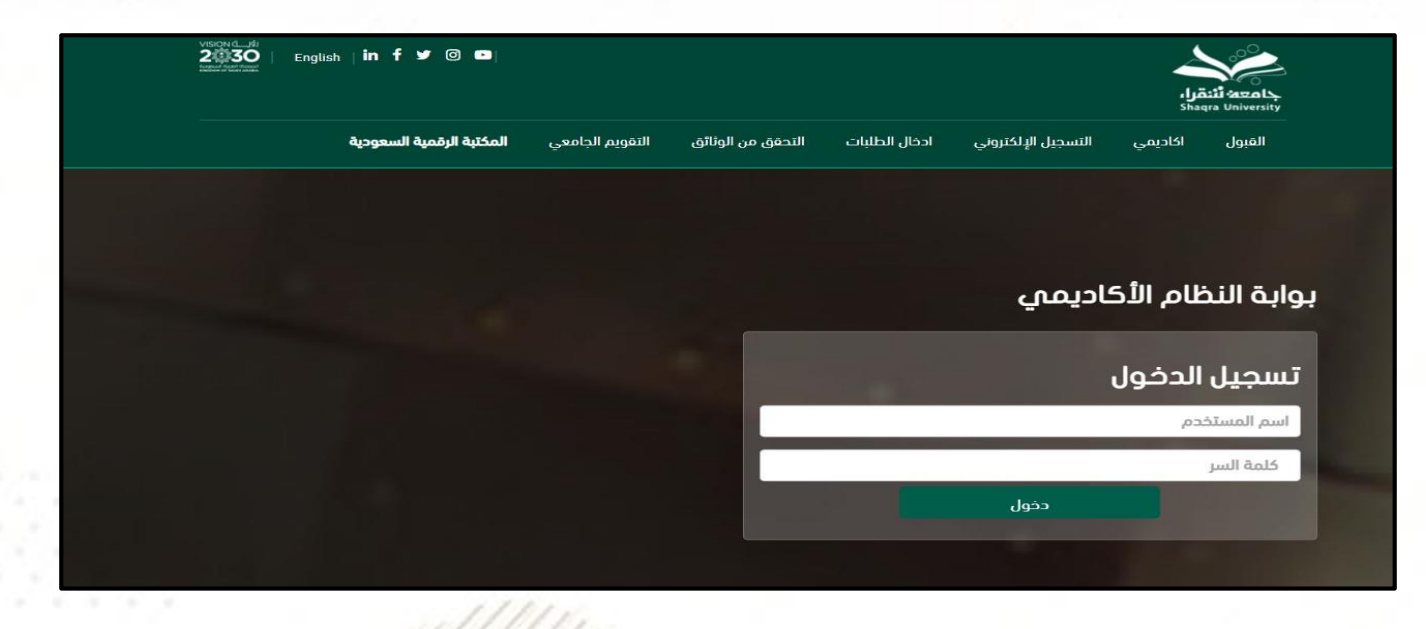

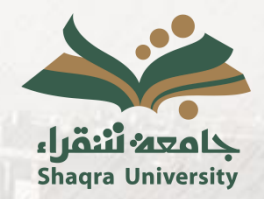

دليل خدمة تغيير القبول

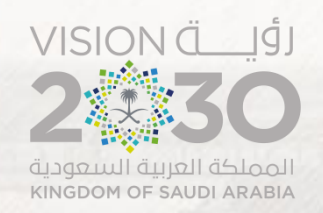

## خطوات الخدمة: ٣. من القائمة العلوية يتم اختيار التبويب إدخال الطلبات ثم اختيار "تغيير القبول".

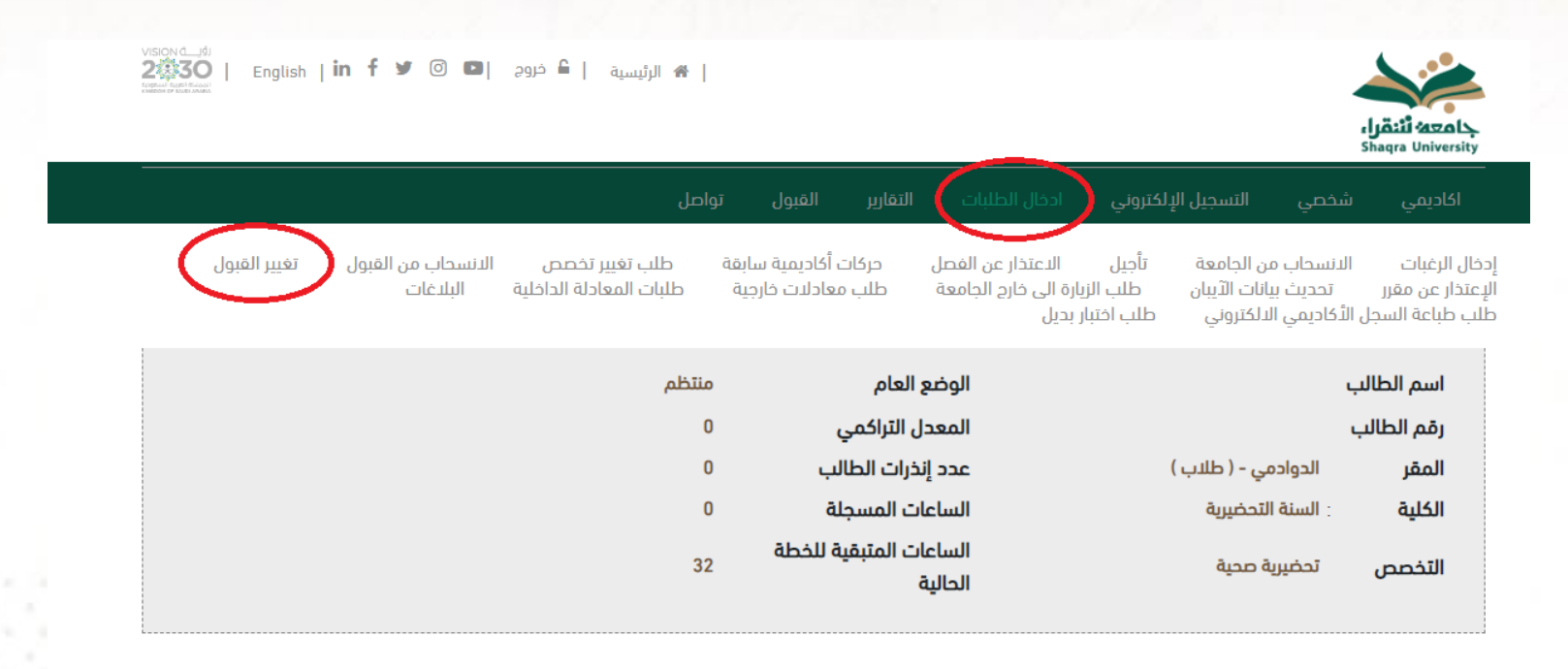

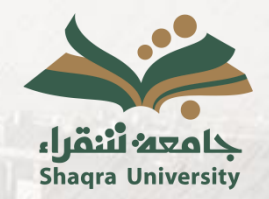

دليل خدمة تغيير القبول

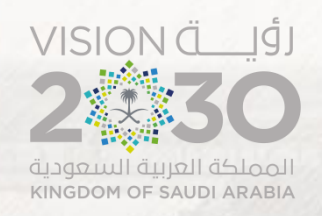

### خطوات الخدمة: ٤. ثم يتم اختيار "طلب تغيير القبول".

تغيير القبول

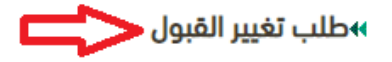

اظهار طلبات تغيير القبول

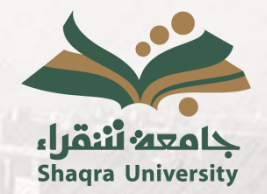

دليل خدمة تغيير القبول

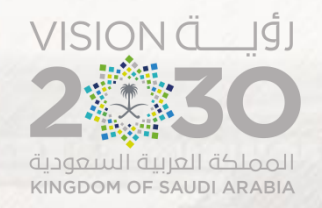

## خطوات الخدمة: •. الموافقة على الإقرار.

عزيزي الطالب :

يحق لك تقديم طلب تغيير قبول واحد فقط، وستظهر لك التخصصات التي نسبتك تؤهلك للقبول فيها ويوجد فيها مقاعد متاحة

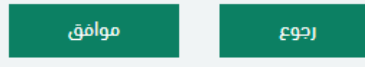

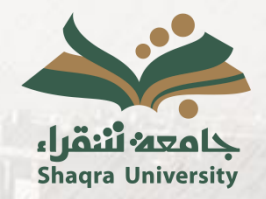

دليل خدمة تغيير القبول

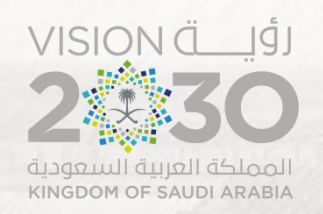

# خطوات الخدمة : . يتم اختيار الرغبة المطلوبة مع مراعاة درجة الرغبة (دبلوم/بكالوريوس) والفصل الدراسي للرغبة (أول/ثاني) ومحافظة الرغبة ثم يتم ادخال سبب الطلب والملاحظات إن وجدت ثم يتم اختيار "حفظ".

| مفدة الطالب    | ر<br>الفصل ال | تكنولوجيا حماية البيئة (دبلوم) - القويعية - الفصل الثاني 1444                                                                         |   |        |
|----------------|---------------|----------------------------------------------------------------------------------------------------|---|--------|
| للعلية التتالي | ושבינה וי     | تأسيسية علمية - شقراء - الفصل الأول 1444                                                                                              |   |        |
|                | -             | علوم التمريض - القويعية - الفصل الأول 1444                                                                                            |   |        |
| اسم الطالب     | ī             | تحضيرية هندسة و حاسب - الدوادمي - الفصل الأول 1444                                                                                    |   |        |
| رقم الطالب     | ī             | تحضيرية هندسة و حاسب - شقراء - الفصل الآول 1444                                                                                       |   |        |
| ,              |               | المحاسبة والضرائب (دبلوم) - عفيف - الفصل الثالث 1444                                                                                  |   |        |
| المقر          | 1             | إداره المستودعات وسلاسل الإمداد (دبلوم) - الدوادمي - الفصل النالت 1444                                                                |   |        |
| الكلية :       | 1             | تحضيرية صحية - شقراء - الفصل الاول 1444<br>-أحد حديد حسب الحسان الدول 1444                                                            |   |        |
| -              | 1             | ناسيسية ادارية - الدوادمي - الفصل الأول 1444<br>تأبيرية إحابية احفيف الفصل الأول 1444                                                 |   |        |
| التخصص         | 1             | ىسىسىيە اداريە - عقيقا - الفصل الأول 1444<br>إدارة أنشادة الشكارة (درادد) بيشقرار النجار الثلاث 1464                                  |   |        |
| •              | -             | إدارة الطمة السببات (دينوم) - سطراء - الفصل الفات 1444<br>تكاملوميا موابق البيئة (ديامو) - الدوادو - الفصل الأول 1444                 |   |        |
|                |               | لحولوجيا حسية ابيية (دبنوم) - الدوادني - الفصل الدول ١٩٩٩<br>إدارة أنظمة الشركات (ديامه) - مفرف - الفصل الأمل ١٩٨٨                    |   |        |
|                | 1             | إدارة الاعتبة السباعات (دينوم) - عليقا - القميع - الفصل الأول 1444<br>تدخيبا المختبيات المديسية (ديامم) - القميعية - الفصل الأمل 1444 |   |        |
|                | ī             | تحضير المختبرات المدرسية (ديلوم) - الدوادمي - الفصل الثاني 1444<br>تحضير المختبرات المدرسية (ديلوم) - الدوادمي - الفصل الثاني 1444    |   |        |
| * Selfell      |               |                                                                                                    |   |        |
| برعبات المناحة | -)            |                                                                                                    |   |        |
| سبب الطلب *    | -             | <b>↓</b>                                                                                                    |   |        |
|                | 7             |                                                                                                    |   |        |
|                |               |                                                                                                    |   |        |
|                |               |                                                                                                    |   |        |
|                |               |                                                                                                    |   |        |
| ملاحظات        |               |                                                                                                    |   |        |
|                |               |                                                                                                    |   |        |
|                |               |                                                                                                    |   |        |
|                |               |                                                                                                    |   |        |
|                | _             |                                                                                                    | 7 | ל א    |
|                |               |                                                                                                    |   | $\sim$ |

حفظ

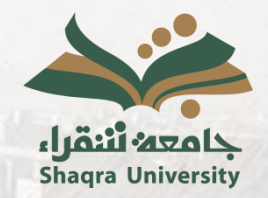

دليل خدمة تغيير القبول

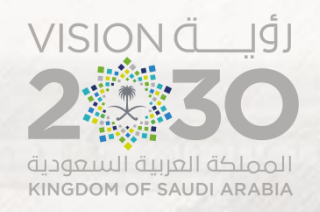

### خطوات الخدمة: ٧. تم حفظ طلب تغيير القبول بنجاح.

تم حفظ طلب تغيير القبول بنجاح

رجوع

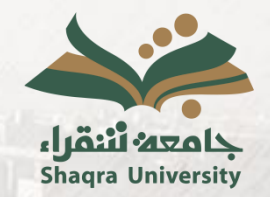

دليل خدمة تغيير القبول

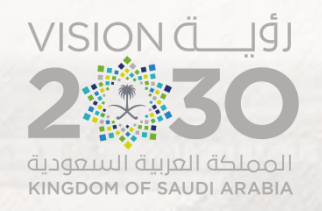

# خطوات الخدمة:

#### ٨. ويمكن متابعة حالة الطلب من خلال اختيار "اظهار طلبات تغيير القبول".

تغيير القبول

◄طلب تغيير القبول

اظهار طلبات تغییر القبول

رجوع

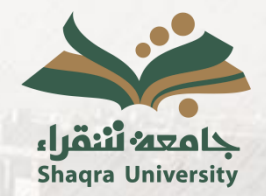

دليل خدمة تغيير القبول

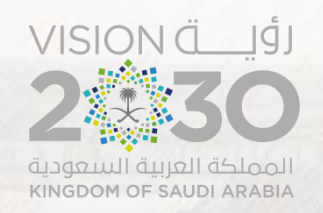

### خطوات الخدمة: ٩. وسيظهر طلب التحويل ويمكن للطالب متابعة حالته أو حذف الطلب وإدخال طلب جديد.

| ملاحظات حذف | مببب الطلب                         | الحالة م          | فصل الالتحاق                      |                                 | الرقم وصف الرغبة |
|-------------|------------------------------------|-------------------|-----------------------------------|---------------------------------|------------------|
| * 🗘         | الرغبة في تخصص آخر في نفس المحافظة | مدخل              | الفصل الأول للعام الجامعي 1444 هـ | م التمريض - الدوادمي - ( طلاب ) | 1 علو            |
| •           |                                    | $\mathbf{\Delta}$ |                                   |                                 |                  |
| 100         |                                    |                   |                                   |                                 |                  |
| 69-91       |                                    |                   |                                   |                                 |                  |
|             |                                    |                   |                                   |                                 |                  |
|             |                                    |                   |                                   |                                 |                  |
|             |                                    |                   |                                   |                                 |                  |
|             |                                    |                   |                                   |                                 |                  |
|             |                                    |                   |                                   |                                 |                  |
|             |                                    |                   |                                   |                                 |                  |

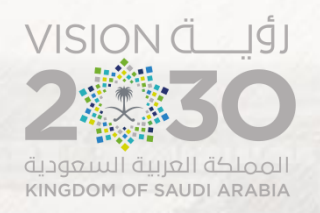

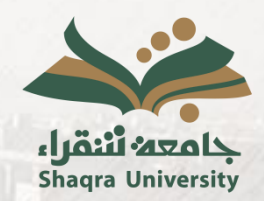

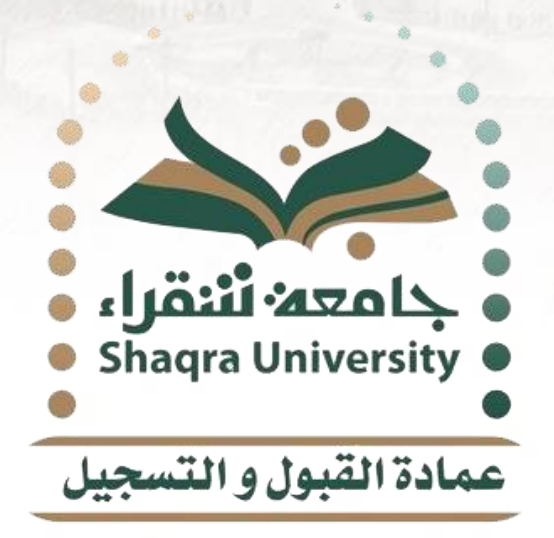

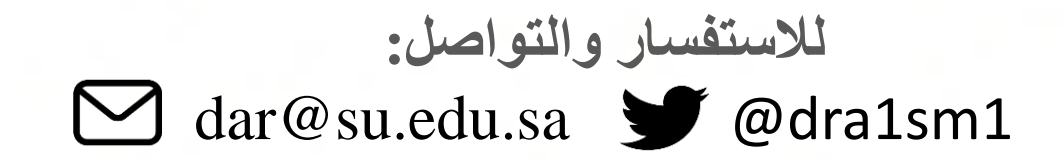